## How to connect to the URI Guest Network?

- 1. Connect to URI Open. If a browser does not open automatically, open a web browser (Chrome, Internet Explorer, Edge, Firefox, etc).
- 2. Navigate to <u>https://rhodywifi.uri.edu</u> or the site might automatically open.
- 3. Select "Guest network access"

| aruba | ClearPass Guest                                                                                                    |
|-------|----------------------------------------------------------------------------------------------------|
|       |                                                                                                    |
|       | Students   Staff   Faculty<br>Join our secure wireless network with full network access.                                                          |
|       | eduroam<br>Roaming network service spanning multiple institutions.                                                                                |
|       | Guest network access<br>Use this option for guest network access or sponsored guest access.                                                       |
|       | Register a device<br>Use this option for browser-less devices. Xbox, SmartTV, Roku, AppleTV, etc.                                                 |
|       | Lab, Kiosk, Digital signage, etc<br>Use this option to connect devices to WiFi using accounts provided to you from IT or the URI Networking team. |

4. Click on Restricted Guest Access button

| aruba                                                                                                    |  |  |
|----------------------------------------------------------------------------------------------------|--|--|
|                                                                                                    |  |  |
| Log In With Sponsored Guest Credentials                                                                                                    |  |  |
| URI Guest Network                                                                                                    |  |  |
| Username:                                                                                                    |  |  |
| Password:                                                                                                    |  |  |
| Log In to Sponsored Guest                                                                                                    |  |  |
| By logging in you agree to our terms of use                                                                                                    |  |  |
| Need Sponsored Guest privileges                                                                                                    |  |  |
| Create an account with sponse approval here                                                                                                    |  |  |
|                                                                                                    |  |  |
| Restricted Guest Access                                                                                                    |  |  |
| This option is provided for guests for web<br>browsing with bandwidth restrictions. You<br>will NOT be able to access any URI internal<br>resources. |  |  |

5. Click Send Anyway if it pops up.

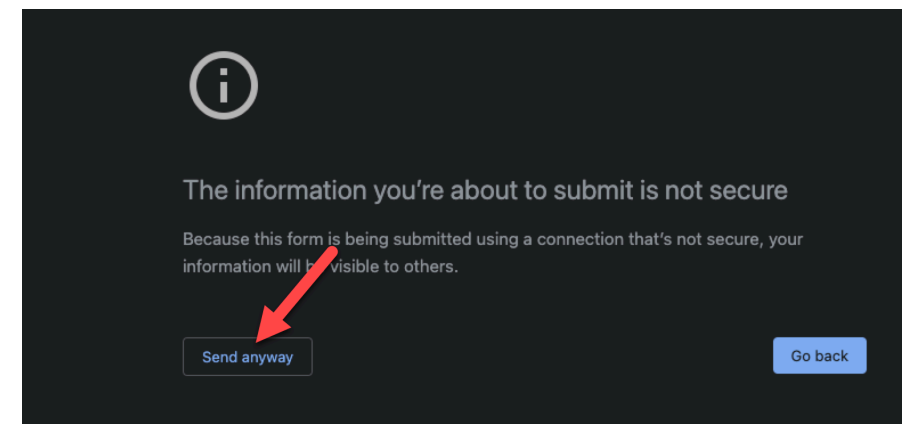

- 6. It will authenticate and connect.
- 7. The process is completed.